## **Get Started**

Learn how to configure Arabic for Confluence.

Once you install Arabic for Confluence, a new language, Arabic, will now be available in your list of languages. Follow the steps below to learn how to install it.

## Follow these steps:

- 1. Click on your avatar
- 2. Select Profile

| Confluence Spaces                                                                                                    | ✓ People Calendars Analytics Create ···                                                                                                    | Q, Search      | 0 🗘 📌 🕙                                        |
|----------------------------------------------------------------------------------------------------|----------------------------------------------------------------------------------------------------|----------------|------------------------------------------------|
| Confluence adm                                                                                                    | inistration                                                                                                    |                | Personal space<br>Recently viewed              |
| CONFIGURATION<br>Backup Administration<br>Clean up<br>Configure Code Macro<br>External Gadgets<br>Further Configuration | Manage apps         You can install, update, enable, and disable apps here. Find new apps.         Filter visible apps         V                                                                           | ± Upload app - | Profile Tasks Saved for later B Watches Drafts |
| General Configuration<br>Global Templates and<br>Blueprints<br>In-app Notifications                                     | Audit log         Confluence update check         Settings         Enter safe mode           The Universal Plugin Manager (v6.1.1) by Atlassian </td <td></td> <td>Settings<br/>Atlassian Marketplace</td> |                | Settings<br>Atlassian Marketplace              |
| Languages<br>Mail Servers<br>Office Connector<br>PDF Export Language<br>Support<br>ocalhost8090/plugins/servlet/upm#    |                                                                                                    |                |                                                |

3. You will be redirected to your profile page, click on Settings

## 4. Select Edit

| Confluence Spaces                                                                                            | <ul> <li>People Calendars Analytics</li> </ul>                                                                                                    | Create                                                                                                    |                                                                         | Q Search                    | 0 0 🕈 🕘 |
|----------------------------------------------------------------------------------------------------|----------------------------------------------------------------------------------------------------|----------------------------------------------------------------------------------------------------|-------------------------------------------------------------------------|-----------------------------|---------|
| Jessica                                                                                                    |                                                                                                    |                                                                                                    |                                                                         |                             |         |
| Profile Tasks Saved for late                                                                                 | r Watches Drafts Network S                                                                                                    | ettings                                                                                                    | 1                                                                       |                             |         |
| YOUR SETTINGS<br>Editor<br>Email<br>Password<br>GADGETS<br>Authorized applications<br>Personal Access Tokens | Settings<br>Site Homepage Site Defaul<br>Language English (US<br>Find more lan<br>Time zone Site Defaul<br>Keyboard Shortcuts ♥ Enable<br>Enable ke<br>Text select ♥ Show o<br>Edit | It (Dashboard)<br>5)<br>guage packs on the 🖨 Atlassian Marke<br>It (Asia/Beirut)<br>yboard shortcuts (does not apply to edi<br>ption panel when text is selecte | tprace<br>for shortcuts). You can find a list of keyboard s<br>d<br>— 2 | shortcuts in the Help menu. |         |

## 5. Choose from the drop-down menu

| Confluence Spaces •                                                                                          | People Calendars                                                                        | Analytics Create ····                                                                                                    |                                                                                                    | Q Search | 💿 🗘 🗘 🌖 |
|----------------------------------------------------------------------------------------------------|-----------------------------------------------------------------------------------------|----------------------------------------------------------------------------------------------------|----------------------------------------------------------------------------------------------------|----------|---------|
| People<br>Jessica                                                                                            |                                                                                         |                                                                                                    |                                                                                                    |          |         |
| Profile Tasks Saved for later                                                                                | Watches Drafts N                                                                        | letwork Settings                                                                                                    |                                                                                                    |          |         |
| YOUR SETTINGS<br>Editor<br>Email<br>Password<br>GADGETS<br>Authorized applications<br>Personal Access Tokens | Settings<br>Site Homepage<br>Language<br>Time zone<br>Keyboard Shortcuts<br>Text select | Site Default (Dashboard)<br>English (US)<br>English (US)<br>English (US)<br>English (US)<br>español (España)<br>français (France)<br>Italiano (Italia)<br>mayar (Mayarország)<br>Nederands (Nederland)<br>norak (Norge)<br>polski (Polska)<br>portugué (Brasil)<br>román (Bornánia)<br>slovenína (Slovensko)<br>suomi (Slowni)<br>sverska (Sverige)<br>pyccoki (Poccia)<br>taygil) | <ul> <li>Intershortcuts) You can find a list of keyboard shortcuts in the Help menu.</li> <li>Ed</li> </ul>                                           |          |         |
|                                                                                                    |                                                                                         | 日本語 (日本)<br>한국어 (대한민국)                                                                                                    | ATION LICENSE Are you enjoying Confluence? Please consider purchasing it today. Pewered by Atlassian Confluence 8.3.2 · Report a bug · Atlassian News |          |         |

And voilà! Your Jira will now be translated to Arabic.

| Ű | د | عد |  |
|---|---|----|--|
|   |   | 2  |  |

| الصفحة الرئيسية<br>للموقع | الموقع الافتراضي (لوحة)                                                                                                    |
|---------------------------|----------------------------------------------------------------------------------------------------|
| اللغة                     | <b>العربية</b><br>اعثر على المزيد من حزم اللغات في Atlassian Marketplace                                                            |
| المنطقة الزمنية           | الموقع الافتراضي (Asia/Beirut)                                                                                                    |
| اختصارات لوحة<br>المفاتيح | ✓ تمكين<br>تفعيل اختصارات لوحة المفاتيح (لا ينطبق على اختصارات المحرر). يمكنك عرض قائمة باختصارات لوحة المفاتيح في قائمة التعليمات. |
| تحديد النص                | Show option panel when text is selected $\ensuremath{arsigma}$                                                                      |
| تحرير                     |                                                                                                    |